## http://instant.hotspot:8088/userman

User : admin

Pass : 1q2w2ebefirest123

|          | MikroTik<br>Mikrotik User Manager |  |
|----------|-----------------------------------|--|
| Login    |                                   |  |
| Password |                                   |  |
|          | Log in                            |  |

หมายเหตุ ก่อนที่จะเข้าระบบจัดการ Userman จะต้อง Login เข้าใช้งาน Internet

## วิธีการสร้างVouchers

- 1. เริ่มต้น เมนู User
- 2. เลือก User ที่ต้องการออกคูปอง
- 3. เลือก Generate
- 4. Vouchers

| 🗧 🔶 C 🔺 ไม่ปลอดกัย   instant.hotspot:8088/userman |                                                                                                    |                              |                   |  |  |  |  |
|---------------------------------------------------|----------------------------------------------------------------------------------------------------|------------------------------|-------------------|--|--|--|--|
| Mikro <b>Tik</b><br>Mikrotik User Manager         | Add Ed                                                                                                    | lit Generate 3<br>Vouchers 4 |                   |  |  |  |  |
| Routers                                           |                                                                                                    | ∇ CSV File                   | <b>▽</b> Password |  |  |  |  |
|                                                   |                                                                                                    | BF-v83tkq                    | 9gzzwe            |  |  |  |  |
| Users                                             |                                                                                                    | BF-q9uicy                    | n3gybk            |  |  |  |  |
| Sessions                                          |                                                                                                    | BF-v3q7ak                    | 6rwt5b            |  |  |  |  |
| Customers                                         |                                                                                                    | BF-rr7jyu                    | u3mkrn            |  |  |  |  |
| Logs                                              |                                                                                                    | BF-9x2i8g                    | xtexub            |  |  |  |  |
| Payments                                          |                                                                                                    | BF-9ygm7d                    | 6jbb5h            |  |  |  |  |
| Profiles                                          |                                                                                                    | room204                      | befirst           |  |  |  |  |
| Settings                                          |                                                                                                    | befirst01                    | network01         |  |  |  |  |
| Settings                                          |                                                                                                    | Test-1jpwz4n                 | 4v9bp9            |  |  |  |  |
| Reports                                           |                                                                                                    | Test-1jm7jfm                 | 4wapgy            |  |  |  |  |
| 0 A sessions                                      | <ul> <li>Image: A set of the set of the</li></ul> | Test-1ygk44s                 | dnt22z            |  |  |  |  |
| 0 A users                                         | ้ เลืออ เ                                                                                                    | leer ที่ต้างการ              |                   |  |  |  |  |
| Advanced search                                   | 2                                                                                                    |                              |                   |  |  |  |  |

5. จะมีหน้าต่าง Vouchers ขึ้นมา คลิ๊ก Generate

| Vouchers                             | × |
|--------------------------------------|---|
| Break after: None   Download as file |   |
| Generate                             |   |

## 6. ได้คูปองตามตัวอย่างดังรูป

| <ol> <li>ไม่ปลอดภัย   instar</li> </ol> | nt.hotspot:8088/userman?ser | viceId=MWT.DataPop | oup              |              |                |
|-----------------------------------------|-----------------------------|--------------------|------------------|--------------|----------------|
| WIFL                                    | /OUCHER                     | WIFI               | VOUCHER          | WIFL         | VOUCHER        |
| Information                             | Scan to Log-In              | Information        | Scan to Log-In   | Information  | Scan to Log-In |
| Plan                                    | ET COMUNICATI               | Plan               | ET MARKAGE ET    | Plan         | តា ខាននេះសមាតា |
| 1 Day                                   |                             | 1 Day              |                  | 1 Day        |                |
| Username                                |                             | Username           | 18762232734      | Username     |                |
| Test-1jpwz4n                            |                             | Test-1jm7jfm       |                  | Test-1ygk44s |                |
| Password                                |                             | Password           |                  | Password     |                |
| 4v9bp9                                  |                             | 4wapgy             |                  | dnt22z       |                |
| Price                                   | 台湾的沙田                       | Price              |                  | Price        | 合伙 位为田         |
| 0.00                                    |                             | 0.00               | 10174PR06284C702 | 0.00         |                |